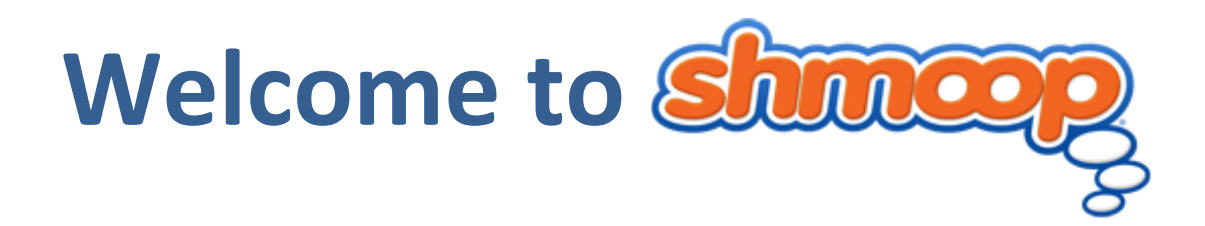

Question: What does Shmoop mean?

**Answer:** Well Smarty Pants, the literal definition is "Moving Things Forward." Translated further, our Shmoop mission is to make learning, writing, and test prep more fun and relevant for students in the digital age. Applying that to your dayto-day classroom existence means that Desert Hills High School STILL has access to the Pandora's Box of test prep content.

### Subjects include, but don't stop with...

LITERATURE GUIDES \* MYTHOLOGY\* BIOLOGY \* ALGEBRA \* DIGITAL LITERACY \* U.S. HISTORY \* CAREER \* COLLEGE READINESS \* DMV \* ESSAY LAB \* MUSIC \* CIVICS \* ECONOMICS \* POETRY SHAKESPEARE \* IF YOU'RE STILL READING THIS YOU HAVE THE BEST EYESIGHT EVER • ....AND STOP!

### Welcome Desert Hills to the MegaLand of AP, SAT, PSAT and ACT Test Prep for the 2012-13 School Year

- > ACT
- > SAT
- PSAT
- AP Macroeconomics
- > AP Chemistry
- > AP Microeconomics
- AP Biology
- > AP Human Geography
- AP Psychology
- AP Physics
- AP Art History
- AP European History

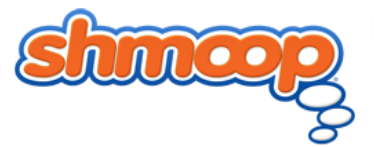

- > AP English Literature
- > AP US History
- > AP English Language
- > AP US Government & Politics
- > AP Calculus
- AP World History
- > AP Spanish Literature
- AP Statistics
- > AP Spanish Language
- > AP Studio Art
- > AP Environmental Science
- ➢ AND MORE COMING SOON!

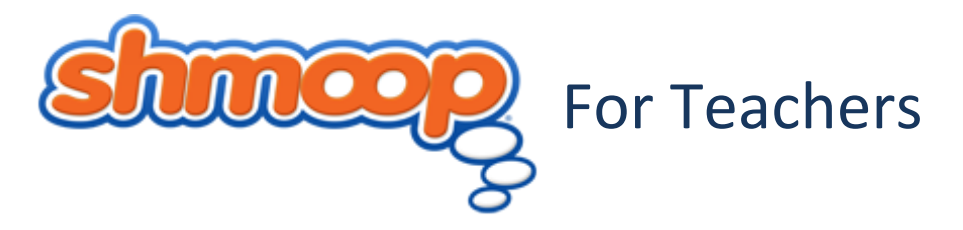

# Follow these simple steps to setup your teacher account:

- ➤ Go to <u>http://www.shmoop.com/signup/desert-hills-teachers</u>
- Enter your Shmoop account info, or create one if you don't have one

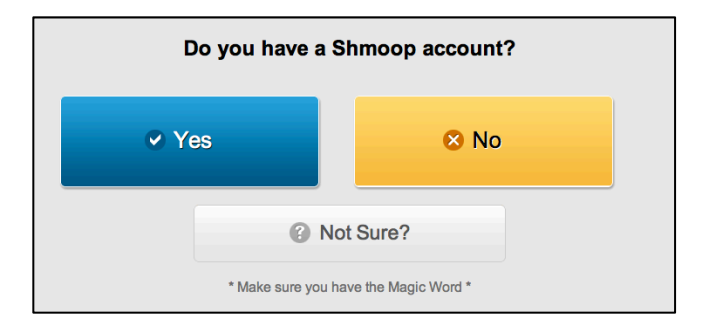

- Enter your Magic Word (all caps):
   DESERTHILLSTEACHERS
- Choose Your School
- Create Your Username and Password

\*If you'd like a video on how to sign in to Shmoop click here <u>How To Shmoop</u>

Call me at any time for assistance, feedback, or just to chat. I'm here to help you open the world of Shmoop!

Allison Arunski Director of Accounts 216-832-5277 Allison@Shmoop.com

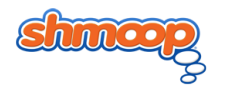

| Create your account     |                    |  |
|-------------------------|--------------------|--|
|                         |                    |  |
| Magic Word: *           |                    |  |
|                         |                    |  |
| School:*                | Select Your School |  |
| Username:*              |                    |  |
|                         |                    |  |
| First Name:*            |                    |  |
|                         |                    |  |
| Last Name:*             |                    |  |
|                         |                    |  |
| Email Address: *        |                    |  |
| Password: *             |                    |  |
| must be 6-25 characters |                    |  |
| Paneat Password: *      |                    |  |
| repeat rassword:        |                    |  |

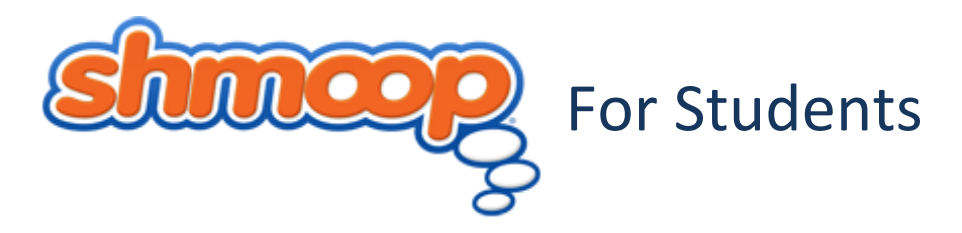

Follow these simple steps to setup your student account:

Go to <u>http://www.shmoop.com/signup/desert-hills</u>

Enter your Shmoop account, or create one if you don't have one

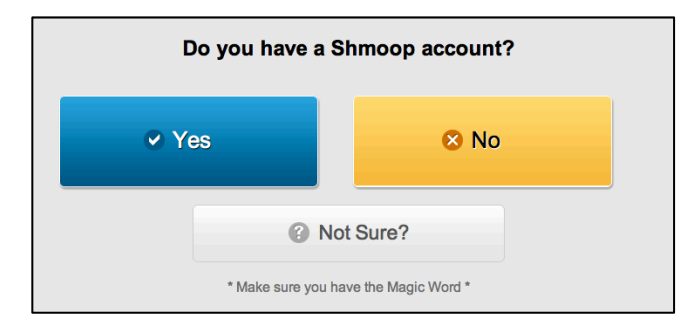

- Enter your Magic Word (all caps): DESERTHILLSRULES
- Choose Your School
- Create Your Username and Password

\*If you'd like a video on how to sign-in into Shmoop click here <u>How To Shmoop</u>

Call me at any time for assistance, feedback, or just to chat. I'm here to help you open the world of Shmoop!

Allison Arunski Director of Accounts 216-832-5277 Allison@Shmoop.com

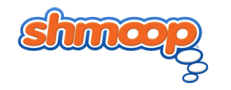

| Create your account |                    |
|---------------------|--------------------|
| Magic Word: *       |                    |
| School:*            | Select Your School |
| Username:*          |                    |
| First Name:*        |                    |
| Last Name:*         |                    |
| Email Address: *    |                    |
| Password: *         |                    |
| Repeat Password: *  |                    |

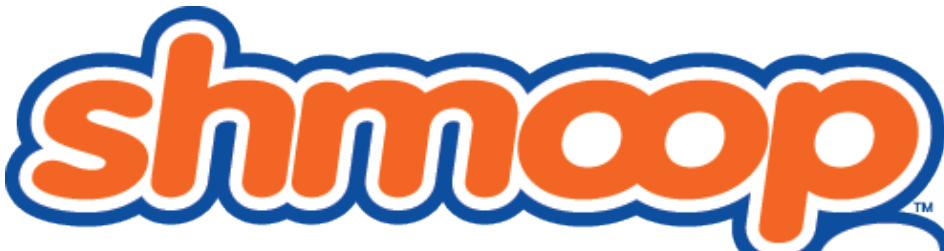

### **Creating a Teacher Classroom**

- 1. Log into your **Shmoop** account and confirm access to test prep courses.
- 2. Click on My Profile in the upper right-hand corner.
- 3. In your **My Shmoop** page click on the **Add Classroom** button found on the left-hand side of the page.
- 4. Name your classroom in a way your students will recognize (*Mr. Durham's F Block AP World History, Stewart AP US Gov, Mrs. Juarez B Block*).
- 5. Choose the school and course for the classroom. *NOTE: Each classroom can only be assigned one test prep course.*
- 6. Click + Create Classroom and PRESTO! You've created a classroom.

## **Inviting Students Into Your Classroom**

#### Choose one of the following two methods: Invite students by email:

 Send e-mail invites to each of your students, giving them access to your classroom and course materials.
 OR

### Students join your classroom using your classroom code. You will need your classroom code and the email address on your Shmoop account. The code is found on your classroom page (5 numbers or letters).

 Students log in to their Shmoop accounts and click on the Join Classroom button. They will be asked to enter both the classroom code and e-mail address to join the class. You should then receive a request for your student on your classroom page.

My Profile | My Passes | Logout

My Profile | My Passes | Logout

My Profile | My Passes | Logout

My Profile | My Passes | Logout

My Profile | My Passes | Logout

My Shmoop

My Shmoop

My Shmoop

My Shmoop

My F-ACT-Prep

My Add classroom

What are classrooms?

Fil out the form below to create your classroon

School

Course

Macroconomics

Macroconomics

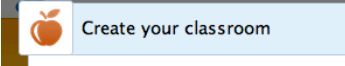

#### Congratulations!

- You have created your classroom: "MWF-ACT-Prep".
- 1. Now, invite your students by going to your <u>classroom</u> page.
- 2. OR, give your students this code: d94f5

and your e-mail address: allison@shmoop.com

so they can log in and join your classroom.

Happy Shmooping!

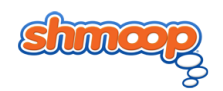